## bizSoft Business Software GmbH

Österreich | Wien Tel: 01 / 226 50 10 e-Mail: support@bizsoft.at <u>www.bizsoft.at</u> Deutschland | Köln Tel: 0221 / 677 84 959 e-Mail: support@bizsoft.de www.bizsoft.de

Schweiz | Zürich Tel: 043 / 508 77 01 e-Mail: support@biz-soft.ch www.biz-soft.ch

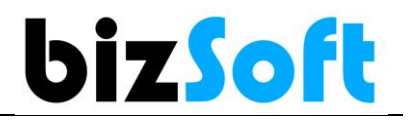

## e-Mail mit bizSoft Programm über google Mail versenden

Wenn Sie google-Mail im Einsatz haben, sind folgende Einstellungen zu treffen, damit der Versand über bizSoft weiterhin funktioniert

#### **Allgemeine Infos**

Zum besseren Schutz Ihres Kontos unterstützt Google seit dem 30. Mai 2022 keine Drittanbieter-Apps oder -Geräte mehr, bei denen Ihr Nutzername und Passwort ausreichen, um sich in Ihrem Google-Konto anzumelden. <u>https://support.google.com/accounts/answer/6010255?hl=de#zippy=</u>

## Einstellungen in bizSoft für den E-Mail Versand

| 6        | bizSoft                    |                              |                    | - | X |
|----------|----------------------------|------------------------------|--------------------|---|---|
| E        | instellungen               |                              |                    |   |   |
|          | Gruppe                     | E-Mail Versand erfolgt über: | biz Programm       |   |   |
| ×        | E-Mail                     | E-Mail Server:               | smtp.gmail.com     |   |   |
| *        | Mahnung - Stufen           | E-Mail Server Port:          | 587                |   |   |
| <b>×</b> | Allgemeines                | E-Mail mit SSL:              | V                  |   |   |
| *        | Postenformat               | E-Mail Absender:             | elke.007@gmail.com |   |   |
|          |                            | E-Mail Benutzer Domäne:      |                    |   |   |
| X        | Dokumente                  | E-Mail Benutzer:             | elke.007@gmail.com |   |   |
| <b>×</b> | Briefpapier                | E-Mail Bonutzor Paccwort     | niorfaztaidiichn   |   |   |
| *        | Land / USt (MWSt) / Preise | E-mail Denutzer Passwort:    |                    |   |   |

| E-Mail Versand erfolgt über: | biz Programm                        |
|------------------------------|-------------------------------------|
| E-Mail Server:               | smtp.gmail.com                      |
| E-Mail Server Port:          | 587                                 |
| E-Mail mit SSL:              | aktiv                               |
| E-Mail Absender + Benutzer:  | Ihre E-Mail Adresse                 |
| E-Mail Benutzer Passwort:    | Generiertes APP Passwort von Google |

Um über bizSoft senden zu können muss zuvor ein App Passwort bei Google erstellt werden.

## 1. Melden Sie sich bei Ihrem Google Konto an

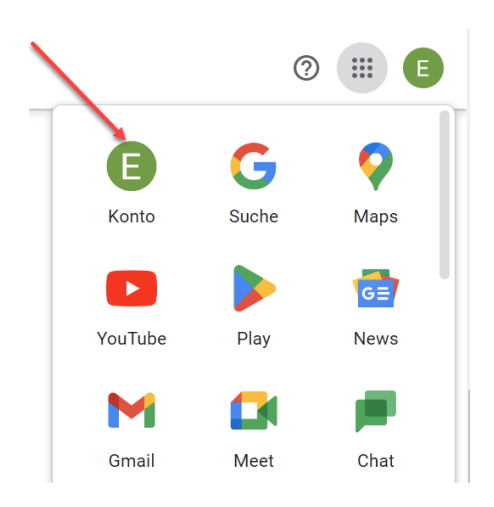

## 2. Wählen Sie Sicherheit / Bestätigung in 2 Schritten aktivieren

### und folgen dem Wizard

| Google Konto                 | <b>Q</b> Google | e-Konto durchsuchen |                                                                                                    |                                                           |        |
|------------------------------|-----------------|---------------------|----------------------------------------------------------------------------------------------------|-----------------------------------------------------------|--------|
| Übersicht Üsersönliche Daten |                 |                     | So melden Sie sich in Google an<br>Achten Sie darauf, dass diese Informationen immer auf der<br>zugreifen können | m neuesten Stand sind, damit Sie jederzeit auf Ihr Google | -Konto |
| Daten und Datensch           | lutz            |                     | 🕥 🛛 Bestätigung in zwei Schritten                                                                                | Die Bestätigung in zwei Schritten ist deaktiviert         | >      |
| Sicherheit                   |                 |                     | Über das Smartphone anmelden                                                                                     | O Aus                                                     | >      |
| Zahlungen & Abos             |                 |                     | *** Passwort                                                                                                    | Letzte Änderung: 15:49                                    | >      |
| (i) Info                     |                 |                     | Telefonnummer zur Kontowiederherstellung                                                                         | 0664 2547191                                              | >      |
|                              |                 |                     | E-Mail-Adresse zur Kontowiederherstellung                                                                        | elke.joebstl@gmail.com bestätigen                         | >      |

## 3. App-Passwort erstellen

Bestätigung in 2 Schritten anklicken und dann auf APP Passwörter klicken

| Google Konto         | Q Google-Konto durchsuchen |                                                                                 |                                                           |     |
|----------------------|----------------------------|---------------------------------------------------------------------------------|-----------------------------------------------------------|-----|
| Übersicht            |                            | App-Passwort erstellt                                                           | 15:18 · Österreich                                        | >   |
| Persönliche Daten    |                            | Anmeldung mit Bestätigung in zwei Schritten wurde aktiviert                     | 15:09 · Österreich                                        | >   |
| Daten und Datenschut | tz                         |                                                                                 | 15:00 . Örtorroich                                        |     |
| Sicherheit           |                            | Anneideschnitt ninzügerügt. Telefonnunmen                                       | 15.07 · Osteneich                                         | /   |
| Zablungen & Abos     |                            | Sicherheitsrelevante Aktivitäten prüfen                                         |                                                           |     |
|                      |                            | So melden Sie sich in Google an                                                 |                                                           |     |
| (i) Info             |                            | Achten Sie darauf, dass diese Informationen immer auf dem n<br>zugreifen können | euesten Stand sind, damit Sie jederzeit auf Ihr Google-Ko | nto |
|                      |                            | ⑦ Bestätigung in zwei Schritten                                                 | Aktiviert seit: 15:09                                     | >   |
|                      |                            | ···· Passwort                                                                   | Letzte Änderung: 16.04.2020                               | >   |

| Scrute, du                                                   | denen kein zweiter Schritt erforderlich ist                                                                                                    |
|--------------------------------------------------------------|----------------------------------------------------------------------------------------------------|
| Sie können                                                   | den zweiten Schritt auf vertrauenswürdigen Geräten wie Ihrem Computer überspringen.                                                                                                    |
|                                                              | Vertrauenswürdige Geräte                                                                                                    |
|                                                              | Vertrauenswürdigkeit aller Ihrer Geräte widerrufen, bei denen die Bestätigung in zwei                                                                                                    |
|                                                              | Schritten übersprungen wird.                                                                                                    |
|                                                              | ALLE WIDERRUFEN                                                                                                    |
|                                                              |                                                                                                    |
| App-Passw<br>App-Passwö<br>Sie zum bes<br>Konto zu ve        | <b>/örter</b><br>orter werden nicht empfohlen und sind in den meisten Fällen nicht erforderlich. Verwende<br>seren Schutz Ihres Kontos die Option "Über Google anmelden", um Apps mit Ihrem Googl<br>binden.                   |
| App-Passwö<br>App-Passwö<br>Sie zum bes<br>Konto zu ve<br>Ap | <b>/örter</b><br>wirter werden nicht empfohlen und sind in den meisten Fällen nicht erforderlich. Verwende<br>seren Schutz Ihres Kontos die Option "Über Google anmelden", um Apps mit Ihrem Google<br>binden.<br>p-Passwörter |

# DropDown APP auswählen > **ANDERE** (benutzerdefinierter Name) wählen als Namen **bizSoft** eingeben und auf den Button **generieren** klicken

| < App-Passwörter                                                                                                    |                                                                                                    |            |  |  |  |  |  |  |
|----------------------------------------------------------------------------------------------------|----------------------------------------------------------------------------------------------------|------------|--|--|--|--|--|--|
| Mithilfe von App-Passwörtern können Sie sich<br>unterstützen, über Apps in Ihrem Google-Kont<br>eingeben und es sich daher nicht merken. We                                                                                                    | fe von App-Passwörtern können Sie sich auf Geräten, die die Bestätigung in zwei Schritten n<br>stützen, über Apps in Ihrem Google-Konto anmelden. Sie müssen das Passwort nur einmal<br>ben und es sich daher nicht merken. Weitere Informationen<br>e haben keine App-Passwörter. |            |  |  |  |  |  |  |
| Sie haben keine App-Passwörter.                                                                                                    | Sie haben keine App-Passwörter.                                                                                                    |            |  |  |  |  |  |  |
| Wählen Sie die App und das Gerät aus, fü                                                                                                    | Wählen Sie die App und das Gerät aus, für die Sie das App-Passwort erstellen möchten.                                                                                                    |            |  |  |  |  |  |  |
| App auswählen                                                                                                    | Gerät auswählen                                                                                                    | •          |  |  |  |  |  |  |
| E-Mail                                                                                                    |                                                                                                    | GENERIEREN |  |  |  |  |  |  |
| Kalender                                                                                                    |                                                                                                    |            |  |  |  |  |  |  |
| YouTube                                                                                                    |                                                                                                    |            |  |  |  |  |  |  |
| Andere (benutzerdefinierter Name)                                                                                                    |                                                                                                    |            |  |  |  |  |  |  |
| ← App-Passwörter                                                                                                    |                                                                                                    |            |  |  |  |  |  |  |
| Mithilfe von App-Passwörtern können Sie sich auf Geräten, die die Bestätigung in zwei Schritten nicht<br>unterstützen, über Apps in Ihrem Google-Konto anmelden. Sie müssen das Passwort nur einmal<br>eingeben und es sich daher nicht merken. Weitere Informationen |                                                                                                    |            |  |  |  |  |  |  |
| Sie haben keine App-Passwörter.<br>Wählen Sie die App und das Gerät aus, für die Sie das App-Passwort erstellen möchten.                                                                                                    |                                                                                                    |            |  |  |  |  |  |  |
| bizsoft X                                                                                                    |                                                                                                    |            |  |  |  |  |  |  |
|                                                                                                    | GENERIEF                                                                                                    | REN        |  |  |  |  |  |  |

bizSoft – E-Mail mit bizSoft Programm über google-Mail versenden Irrtümer, Druckfehler und Änderungen vorbehalten.

### Generiertes APP Passwort in den bizSoft eingeben

bizSoft / Einstellungen / E-Mail / E-Mail Benutzer Passwort (Eingabe ohne Leerzeichen)

|                                | Ihr App-Passwort für Ihr Gerät                                                                                                    |
|--------------------------------|----------------------------------------------------------------------------------------------------|
|                                | <b>Verwendung</b><br>Öffnen Sie in der App oder auf dem Gerät, die                                                                                                    |
| Email<br>securesally@gmail.com | bzw. das Sie einrichten möchten, die<br>Einstellungen Ihres Google-Kontos. Ersetzen<br>Sie Ihr Passwort durch das oben angezeigte<br>16-stellige Passwort.                                                                   |
| •••••                          | Wie mit Ihrem normalen Passwort haben Sie<br>auch mit diesem App-Passwort vollen Zugriff<br>auf Ihr Google-Konto. Sie müssen es sich<br>jedoch nicht merken und sollten es weder<br>aufschreiben noch an Dritte weitergeben. |
|                                | FERTIG                                                                                                    |

| bizSoft 🗖 🗠 |                            |  |                              |                            |   |   |  | - | X |
|-------------|----------------------------|--|------------------------------|----------------------------|---|---|--|---|---|
| E           | instellungen               |  |                              |                            |   |   |  |   |   |
|             | Gruppe                     |  | E-Mail Versand erfolgt über: | biz Programm               |   | • |  |   |   |
| ×           | E-Mail                     |  | E-Mail Server:               | smtp.gmail.com             |   |   |  |   |   |
| <b>×</b>    | Mahnung - Stufen           |  | E-Mail Server Port:          | 587                        |   |   |  |   |   |
| <b>×</b>    | Allgemeines                |  | E-Mail mit SSL:              | V                          |   |   |  |   |   |
| <b> </b> ×  | Postenformat               |  | E-Mail Absender:             | sender: elke.007@gmail.com |   |   |  |   |   |
|             |                            |  | E-Mail Benutzer Domäne:      |                            |   |   |  |   |   |
| ×           | Dokumente                  |  | E-Mail Benutzer:             | elke.007@gmail.cor         | n |   |  |   |   |
| ×           | Briefpapier                |  | E-Mail Benutzer Passwort:    | niorfaztgjdjjcbn           |   |   |  |   |   |
| ×           | Land / USt (MWSt) / Preise |  |                              |                            |   |   |  |   |   |